# Lehrveranstaltung Streaming YouTube

- 1 Allgemeine Informationen
- 2 Sie haben noch keinen YouTube Account
- 3 Sie haben noch nie Live gestreamt
- 4 Nach dem Stream

#### Allgemeine Informationen

Wenn Sie noch nie einen Livestream via YouTube durchgeführt haben, müssen Sie 24 Stunden vorher diese Anleitung durchprobieren. YouTube verlangt diese Wartezeit, auch wenn Sie bereits einen Account haben, aber das erste Mal Streamen

VORSICHT: Sie dürfen das Fenster eines laufenden Streams nicht schließen, oder die Seite verlassen (BACK- oder HOME Button drücken), da sonst der Stream abgebrochen wird und Sie eine neue Sitzung mit einem neuen Link anlegen müssen.

## Sie haben noch keinen YouTube Account

- 1. Mit einem Browser auf https://www.youtube.com gehen
- 2. Rechts oben einloggen

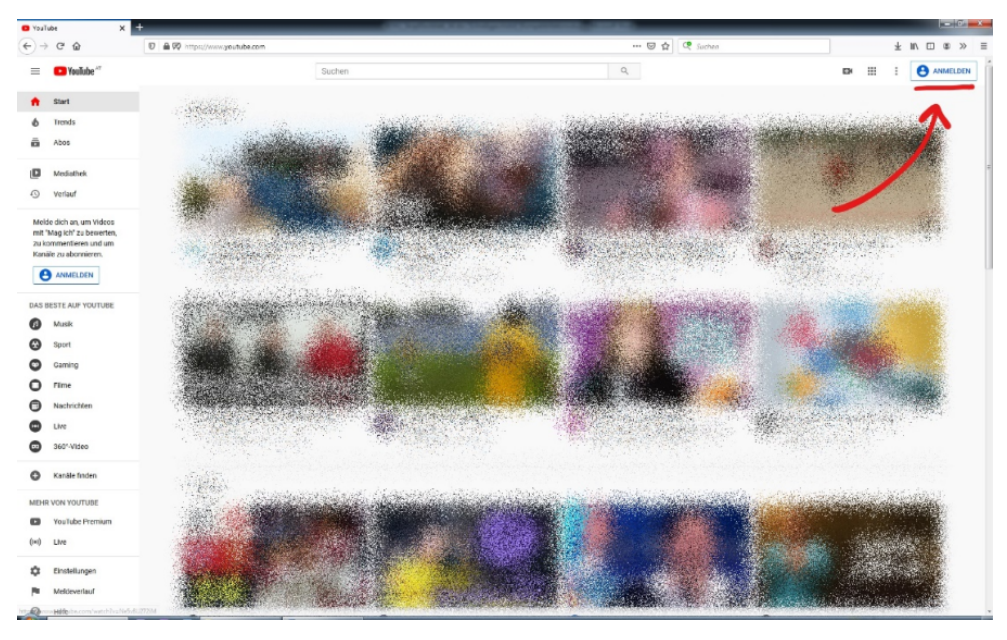

3. Anmelden, oder auf "Konto erstellen" klicken

Wenn Sie ein Google Konto besitzen (wie z. B. Android Handy Besitzer\*innen)

können Sie sich mit Ihrer Gmail Adresse einloggen.

Ansonsten folgen Sie bitte der Anleitung für die Kontoerstellung.

|                                 | Anm                               | elduna                             |                        |
|---------------------------------|-----------------------------------|------------------------------------|------------------------|
|                                 | Zu YouTul                         | be weiterleiter                    | ı                      |
| E-Mail oder                     | Telefonnummer ·                   |                                    |                        |
| E Mail Adro                     |                                   | 2                                  |                        |
| E-Mail-Aule:                    | sse vergessen                     | . E                                |                        |
| Nicht Ihr Cor<br>ein privates F | nputer? Dann k<br>Fenster öffnen. | önnen Sie für di<br>Weitere Inform | e Anmeldung<br>ationen |
|                                 | _                                 |                                    |                        |
| Konto erste                     | llen                              |                                    | Weiter                 |
|                                 |                                   |                                    |                        |

4. "Für mich selbst" auswählen

| A                                                                                                    |                                                        |                        |
|----------------------------------------------------------------------------------------------------|--------------------------------------------------------|------------------------|
| Ann                                                                                                   | heldung                                                |                        |
| Zu YouTu                                                                                              | be weiterleiten                                        |                        |
| E-Mail oder Telefonn                                                                                  | ummer                                                  |                        |
|                                                                                                    |                                                        |                        |
| E-Mail-Adresse vergesse                                                                               | n?                                                     |                        |
| E-Mail-Adresse vergesse<br>Nicht Ihr Computer? Dann<br>ein privates Fenster öffner                    | n?<br>können Sie für die Anm<br>h. Weitere Information | eldung<br>en<br>Weiter |
| E-Mail-Adresse vergesse<br>Nicht Ihr Computer? Dann<br>ein privates Fenster öffner<br>Konto erstellen | n?<br>können Sie für die Anm<br>h. Weitere Information | en<br>Weiter           |

5. Daten ausfüllen

| Google                                                                                 |                        |                   |                         |                       |
|----------------------------------------------------------------------------------------|------------------------|-------------------|-------------------------|-----------------------|
| Google-Konto ersteller                                                                 | 1                      |                   |                         |                       |
| Zu YouTube weiterleiten                                                                |                        |                   |                         |                       |
| VornameNachna                                                                          | ame                    |                   |                         |                       |
| Ihre E-Mail-Adresse                                                                    |                        |                   |                         |                       |
| Sie müssen bestätigen, dass es sich um Ihre E<br>Stattdessen ein Gmail-Konto erstellen | -Mail-Adresse handelt. |                   | 2                       | •                     |
| Passwort Bestätigen                                                                    | R                      |                   |                         |                       |
| 8 oder mehr Zeichen mit einer Mischung aus B<br>Ziffern und Symbolen verwenden         | luchstaben,            | Alle Google<br>nu | -Produkte<br>r einem Ko | nutzen – mit<br>onto. |
| Stattdessen anmelden                                                                   | Weiter                 |                   |                         |                       |
| autsch 💌                                                                               |                        | Hilfe Da          | itenschutz              | Nutzungsbedingunger   |

### Sie haben noch nie Live gestreamt

- Sie sind auf http://www.youtube.com eingeloggt.
   Klicken Sie rechts oben auf das Kamerasymbol und dann auf Livestream starten im Drop-Down

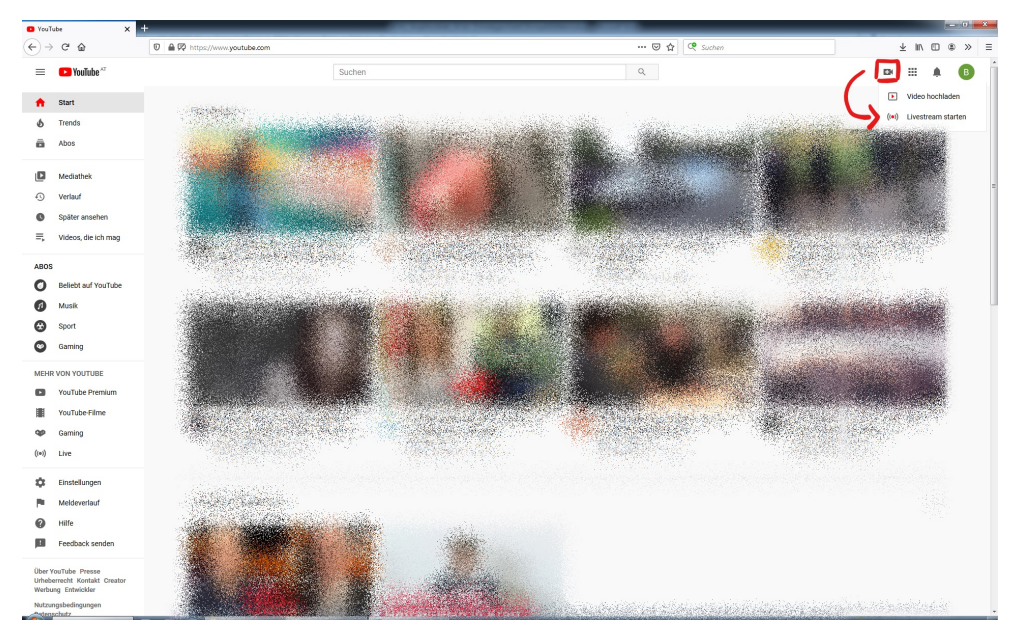

3. Sie werden nun durch den Erstellungsprozess eines Channels geführt.

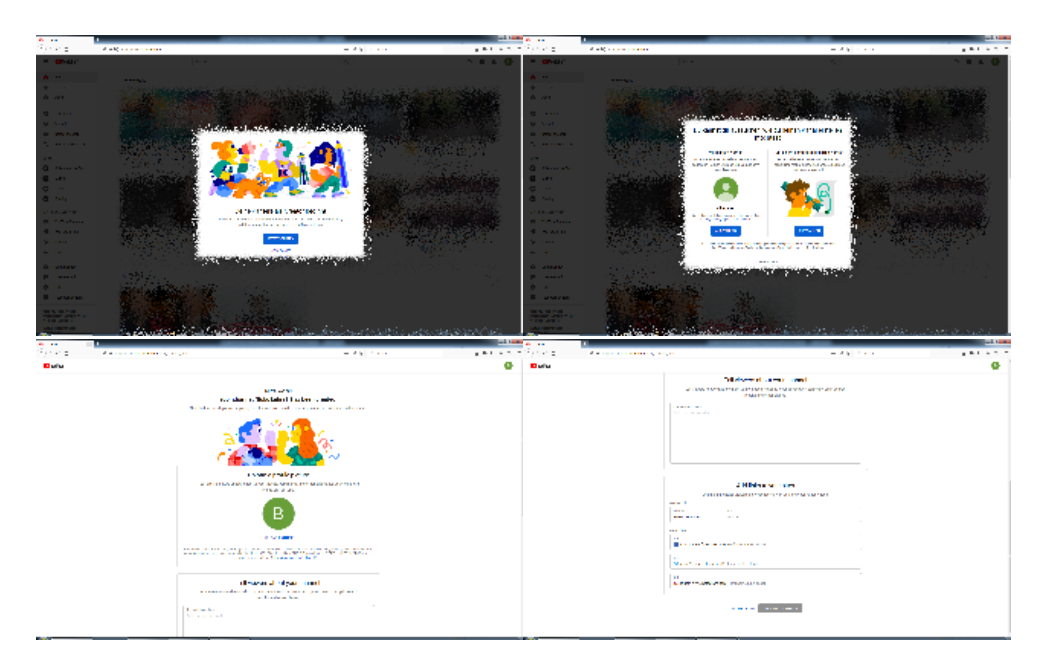

- 4. Sie Kommen nun in die Stream-Überischt
- 5. Klicken Sie auf "Webcam" oben Rechts

6. In den meisten Fällen müssen Sie nun Ihrem Browser den Zugriff auf die Kamera (Webcam), und das Mikrophon erlauben.

Beachten Sie dabei welches Gerät Sie benutzen wollen - wenn Sie z.B. die ein Headset benutzen und Ihre Webcam aber ein Mikrophon eingebaut hat.

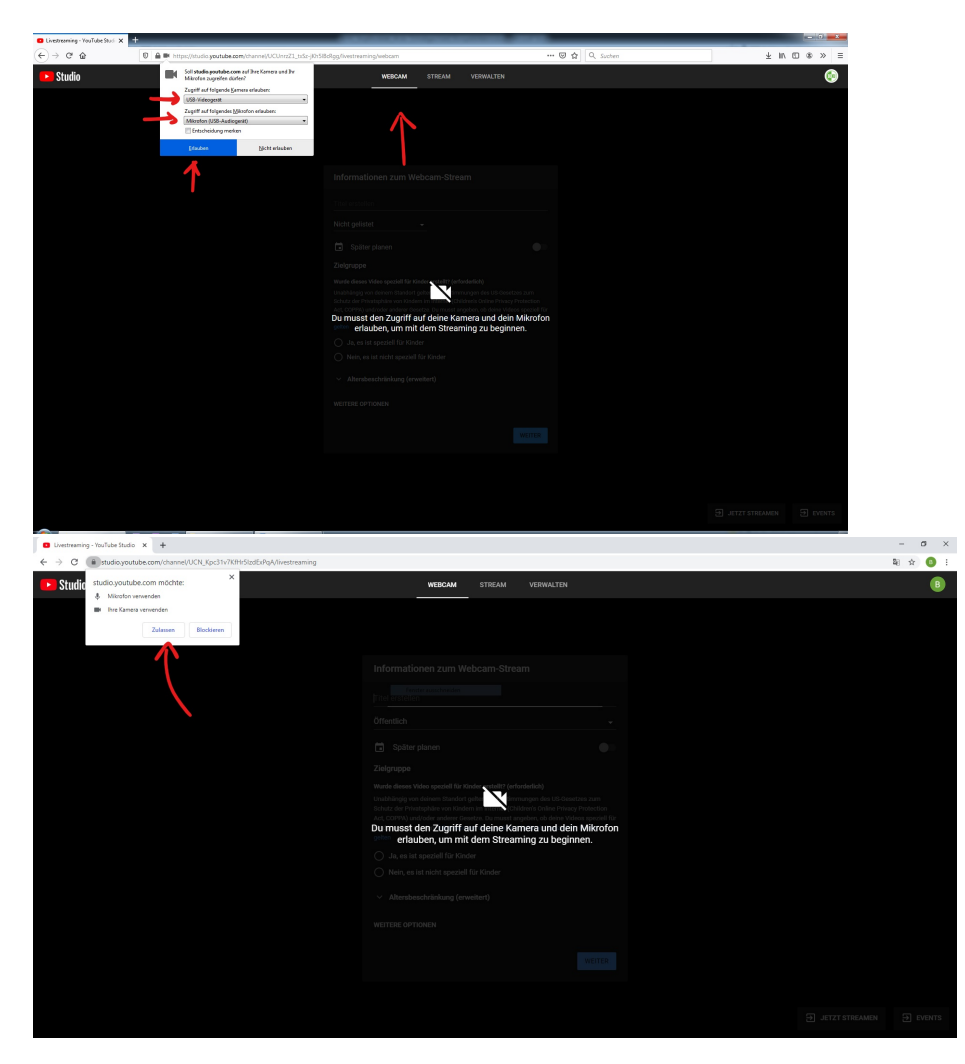

links Firefox, rechts Chrome

7. Nachdem die Kamera und Mikrophon zugelassen wurden, und das Hintergrundbild Ihrem Video-Signal entspricht, füllen Sie die Informationen zu Ihrer Lehrveranstaltung aus.

Gute gewählte Titel helfen nicht nur bei der Übersicht, sondern auch dem Publikum. Auch speichert YouTube automatisch alle Streams, und Sie haben so - wenn gewünscht - schon ein Lehrvideo für später generiert. Natürlich kann man das auch wieder löschen.

Die Einstellung "Nicht gelistet" führt dazu, dass jeder mit dem entsprechenden Link diesen Stream (und später auch das Video) sehen kann. Es wird aber nicht über die YouTube-Suche gefunden. Das ist die empfohlene Einstellung.

Die Einstellung "Privat" führt dazu, dass Sie jeden Zuseher bzw. jede Zuseherin persönlich einladen müssen.

"Öffentlich" würde dazu führen, dass jeder über die YouTube-Oberfläche den Stream finden und ansehen kann.

| Livestrearning - YouTube Stu | × +                                                           | 🔟 💶 🕹                                                                                                    |                   |            | (i=10) <b>=</b> |
|------------------------------|---------------------------------------------------------------|----------------------------------------------------------------------------------------------------|-------------------|------------|-----------------|
| (€) → ଫ @                    | A      M      Mtps://studio.youtube.com/channel/UCUnzZ1_b5z-J | 0-SBdgg/westreaming/webcam                                                                                                    | 🗑 😭 🔍 Suchen      |            | 7 IV [D @ » =   |
| Studio                       |                                                               | WEBCAM STREAM VERWALTEN                                                                                                    |                   |            | 6               |
|                              |                                                               |                                                                                                    |                   |            |                 |
|                              |                                                               |                                                                                                    |                   |            |                 |
|                              |                                                               |                                                                                                    |                   |            |                 |
|                              |                                                               | Informationen zum Webcam-Stream                                                                                                    |                   |            |                 |
|                              |                                                               | 000.000 Lehrveranstaltung x                                                                                                    |                   |            |                 |
|                              |                                                               | Nicht gelistet -                                                                                                    |                   |            |                 |
|                              |                                                               | Spliter planen                                                                                                    | •                 |            |                 |
|                              |                                                               | Zielgruppe                                                                                                    |                   |            |                 |
|                              |                                                               | ward desex Yoles special für Kinder entlitt" (efrodotice)<br>Unbihlinging von dennen Standon grinten die bestimmungen des US desetzes zum<br>Schatz der Ihmutiphile von Rindern im Internet (chlidtenis Onlike Philary Prestectio<br>Art, COPPA) undröde anderer Greekten. Dar most angelen, ob dehn Volkos special<br>Xinder entellit surden, Informationen dazu, weicher Interfeit auf Special für Kinder<br>gelten. |                   |            |                 |
|                              |                                                               | ) Ja, es ist speziell für Kinder                                                                                                    |                   |            |                 |
|                              |                                                               | Nein, es ist nicht speziell für Kinder                                                                                                    |                   |            |                 |
|                              |                                                               | <ul> <li>Alterabeschränkung (erweitert)</li> </ul>                                                                                                    |                   |            |                 |
|                              |                                                               | WEITERE OPTIONEN                                                                                                    |                   |            |                 |
|                              |                                                               | WEITE                                                                                                    |                   |            |                 |
|                              |                                                               |                                                                                                    | Barris and States |            |                 |
|                              |                                                               |                                                                                                    |                   |            |                 |
|                              |                                                               |                                                                                                    |                   |            |                 |
|                              |                                                               |                                                                                                    |                   | JETZT STRE |                 |
|                              | Contraction of the second second                              |                                                                                                    |                   |            |                 |

8. Als nächstes Fenster kommt die Stream-Vorschau. Dort können Sie alle Einstellungen und das Videobild samt Setting noch einmal kontrollieren,

Unter dem Knopf "Teilen" können Sie den Link kopieren, um Sie den Studierenden zur Verfügung zu stellen.

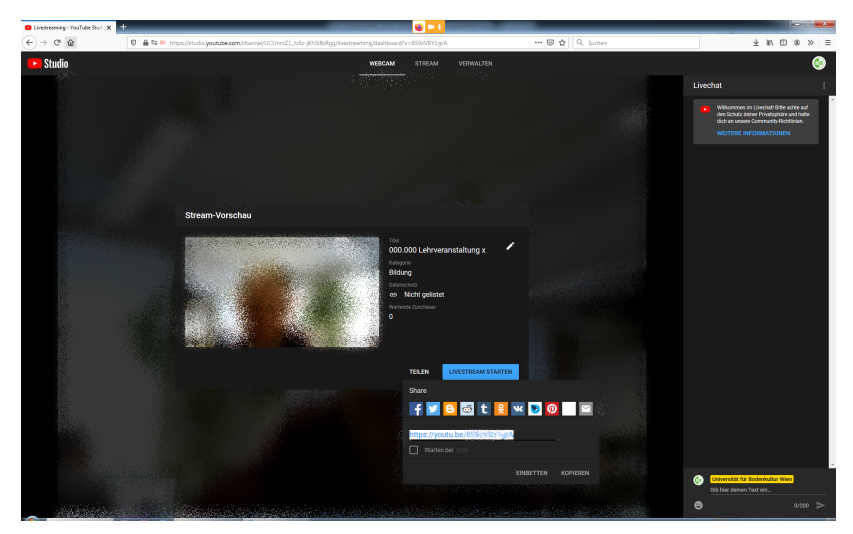

9. Während des Streams können Sie rechts einen Chat sehen, wo Zuseher und Zuseherinnen, Nachrichten posten können.

Bitte bedenken Sie, dass der Stream leicht zeitverzögert gesendet wird - mehrere Sekunden sind möglich.

Bitte wundern Sie sich nicht, wenn sie sich im Streamingfenster spiegelverkehrt sehen, bei die Zuseher\*innen trifft das nicht zu. Die sehen Sie normal.

VORSICHT: Sie dürfen das Fenster nicht schließen, oder die Seite verlassen (BACK- oder HOME Button drücken), da sonst der Stream abgebrochen wird und Sie eine neue Sitzung mit einem neuen Link anlegen müssen.

#### Nach dem Stream

Wenn Sie den Stream beendet haben ist das Video weiterhin unter dem Link verfügbar.

Sie können das Video einerseits herunterladen, andererseits löschen, wenn Sie das wünschen.

Das Video finden Sie unter "Videos" - "Livestream" und können Aktionen setzen, wenn Sie mit der Maus über das Video fahren.

| Keralvideos - YesTabe Studio 🗙 🌃 |                                                                                                    |                                    |                      |          |                  |            |                       |
|----------------------------------|----------------------------------------------------------------------------------------------------|------------------------------------|----------------------|----------|------------------|------------|-----------------------|
| ) → @ @                          | A      https://dock.youtube.com/channel/UCUnz21_tdSr-j0n5BcRgg/videou/ive/Niterr-Bio                                                                                                    | sort = ("columnType"%3A"date"%2C") | ortOrder/%3A': ••• 😡 | Q Suchen |                  | 3          | ≤ ⊪\ E) @ ≫           |
| 😑 🕒 Studio                       | Q, Auf deinem Kanal suchen                                                                                                    |                                    |                      |          |                  | D ER       | STELLEN 💮 🌔           |
|                                  | Kanalvideos                                                                                                    |                                    |                      |          |                  |            |                       |
| BOKU                             | Uploads Livestreams                                                                                                    |                                    |                      |          |                  |            |                       |
| Mein Kanal                       |                                                                                                    |                                    |                      |          |                  |            |                       |
| Universität für Bodenkultur Wien | Uvestream                                                                                                    | Sichtbarkeit                       | Datam $\psi$         | Autrufe  | Aktive Zaschauer | Kommentare | "Mag ieh" (%)         |
| Dashboard                        | Adjezeicheite Livestreams                                                                                                    | (C) and a strength of the          |                      |          |                  |            |                       |
| Videos                           | Beschrebung Inzufligen                                                                                                    | we wan gaster                      | Oestvant             |          |                  | 0          |                       |
| E, Playlists                     | and the second second second                                                                                                    |                                    |                      |          |                  |            |                       |
| Analytics                        |                                                                                                    |                                    |                      |          |                  |            |                       |
| Kommentare                       | and the second second se                                                                                                    |                                    |                      |          |                  |            |                       |
| g unterotei                      | S CARACTER S                                                                                                    |                                    |                      |          |                  |            |                       |
| Monecarcierong                   | And a state of the state of the |                                    |                      |          |                  |            |                       |
| AUGIO-Mediachek                  | Alexandra.                                                                                                    |                                    | aller.               |          |                  |            | N-Dan                 |
|                                  |                                                                                                    |                                    |                      |          |                  |            | A State               |
|                                  |                                                                                                    |                                    |                      |          |                  |            | - CON                 |
|                                  |                                                                                                    |                                    |                      |          |                  |            | a state               |
|                                  |                                                                                                    |                                    |                      |          |                  |            |                       |
|                                  | and the second second se                                                                                                    | See Sec.                           |                      |          |                  |            |                       |
| Einsbellungen                    |                                                                                                    |                                    |                      |          |                  |            |                       |
| Feedback senden                  |                                                                                                    |                                    |                      |          |                  |            | OA<br>Stational Asses |
| Creator Studio Classic           |                                                                                                    |                                    |                      |          |                  |            | - 100 C               |